Menu-overzicht Pagina 1 van 4

## **Menu-overzicht**

## Menuoverzicht

|                                                                                | Menu Papier          | Rapporten             | 1                   | Netwerk/Poorten |
|--------------------------------------------------------------------------------|----------------------|-----------------------|---------------------|-----------------|
|                                                                                | Standaardbron        | Pagina met            | menu-instellingen   | Actieve NIC     |
|                                                                                | Papierformaat/-soort | Apparaatst            | atistieken          | Menu Netwerk    |
|                                                                                | U-lader configureren | Pagina met            | netwerkinstellingen | Menu USB        |
|                                                                                | Ander formaat        | Draadloze-            | config.pag.         | Menu Parallel   |
|                                                                                | Papierstructuur      | Profielenlijs         | st                  | SMTP-menu       |
|                                                                                | Papiergewicht        | NetWare-in            | stall.pag.          |                 |
|                                                                                | Papier laden         | Lettertypen afdrukken |                     |                 |
|                                                                                | Aangepaste soorten   | Directory afdrukken   |                     |                 |
|                                                                                | Instelling Universal | Activarapp            | ort                 |                 |
|                                                                                | D                    |                       | In stall's says     |                 |
|                                                                                | Beveiliging          |                       | Instellingen        |                 |
|                                                                                | Overig               |                       | Algemene instelling | en              |
| Beveiligd afdrukken<br>Logbestand beveiligingscontrole<br>Datum/tijd instellen |                      | Menu Instellingen     |                     |                 |
|                                                                                |                      | Menu Afwerking        |                     |                 |
|                                                                                |                      | Menu Kwaliteit        |                     |                 |
|                                                                                |                      |                       | Menu Extra          |                 |
|                                                                                |                      |                       |                     |                 |

Menu Extra Menu XPS Menu PDF Menu PostScript Menu PCL Emul Menu HTML Menu Afbeelding

## Informatie over het bedieningspaneel van de printer

Het volgende diagram geeft het bedieningspaneel van de printer weer:

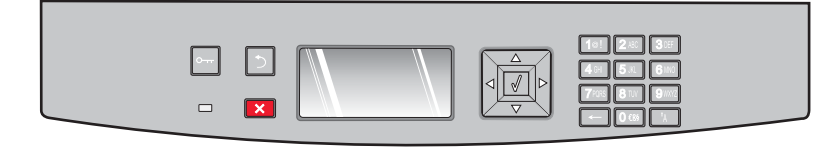

De volgende diagrammen en tabellen geven informatie over de items op het bedieningspaneel van de printer:

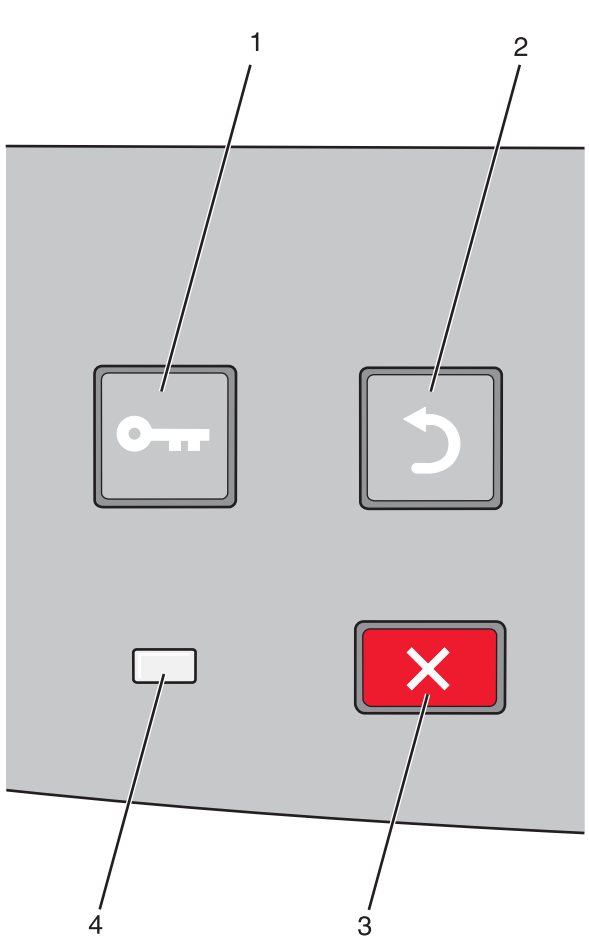

| ltem |                  | Beschrijving                                                                                                    |  |
|------|------------------|----------------------------------------------------------------------------------------------------|--|
| 1    | Knop Menu's (🔄)  | (E) Hiermee opent u de menu's                                                                                                    |  |
|      | 0                | <b>Opmerking:</b> De menu's zijn alleen beschikbaar als de printer zich in de stand <b>Gereed</b> bevindt.                                                                                                |  |
| 2    | Knop Terug (💙)   | Hiermee keert de display terug naar het vorige scherm.                                                                                                    |  |
|      | $\bigcirc$       |                                                                                                    |  |
| 3    | Knop Stoppen (🗙) | Hiermee wordt elke activiteit van de printer gestopt.                                                                                                    |  |
|      | ×                | Als u tijdens het afdrukken op 🗙 drukt, wordt het scherm Stoppen weergegeven op de display.<br>Vervolgens wordt het scherm Gestopt weergegeven met een lijst met instellingen die u kunt selec-<br>teren. |  |
| 4    | Indicatielampje  | Geeft de printerstatus aan:                                                                                                    |  |
|      |                  | Uit: de stroom is uitgeschakeld.                                                                                                    |  |
|      |                  | • Knippert groen: de printer is bezig met opwarmen, verwerken van gegevens of afdrukken.                                                                                                    |  |
|      |                  | Groen: de printer is ingeschakeld, maar niet actief.                                                                                                    |  |
| l    |                  | Brandt rood: ingrijpen van gebruiker is vereist.                                                                                                    |  |

## Menu-overzicht Pagina 3 van 4

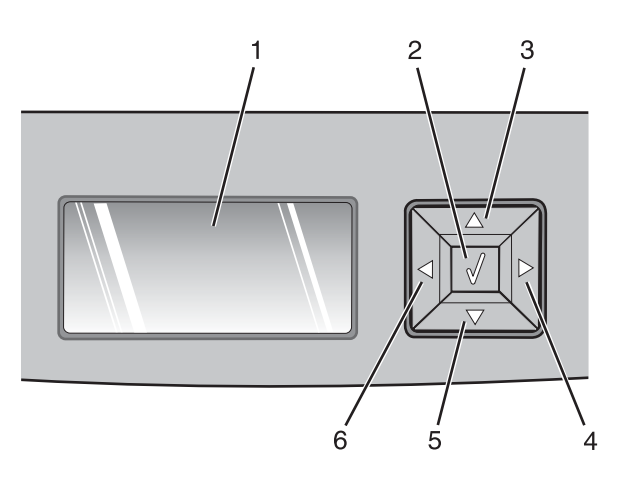

| ltem       |                   | Beschrijving                                                                                                    |
|------------|-------------------|----------------------------------------------------------------------------------------------------|
| 1          | Display           | Berichten weergeven over de huidige status van de printer en mogelijke problemen die moeten<br>worden opgelost. Op de display kunnen ook afbeeldingen worden weergegeven van de aanwij-<br>zingen van Laten zien, waarmee u bepaalde taken kunt uitvoeren, bijvoorbeeld het verwijderen<br>van vastgelopen papier.                                                                                                    |
| 2          | Knop Selecteren ( | <ul> <li>Hiermee kunt u een menu openen en het eerste item in het menu (een menu-item) weergeven.</li> <li>Hiermee kunt u een menu-item openen en de beschikbare waarden of instellingen weergeven. De huidige standaardinstelling van de gebruiker wordt aangegeven met een sterretje (*).</li> <li>Druk op deze knop om het weergegeven menu-item op te slaan als de nieuwe standaardinstelling van de gebruiker.</li> <li>Opmerking: Als een nieuwe instelling wordt opgeslagen als de standaardinstelling, blijft deze van kracht totdat nieuwe instellingen worden opgeslagen of de fabrieksinstellingen worden hersteld. De standaardinstellingen die u hebt geselecteerd met het bedieningspaneel kunt u ook wijzigen of vervangen door instellingen te kiezen in een toepassing.</li> </ul> |
| 3, 4, 5, 6 | Navigatieknoppen  | Druk op de pijl omhoog of omlaag als u wilt bladeren door menu's, menu-items of instellingen<br>(ook wel waarden of menuopties genoemd) of te schakelen tussen schermen en menuopties.<br><b>Opmerking:</b> Elke keer dat u op de pijl omhoog of omlaag drukt, gaat u één item verder of terug<br>in de lijst.<br>Druk op de pijl naar links of rechts om een waarde te verhogen of te verlagen of door tekst te<br>bladeren die doorloopt in een nieuw scherm.                                                                                                    |

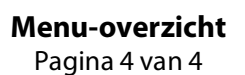

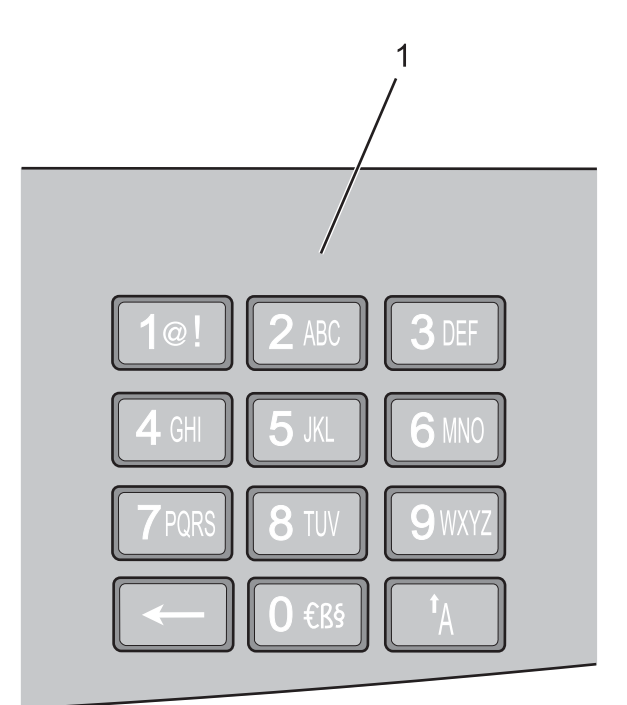

| ltem |             | Beschrijving                                                                                                    |
|------|-------------|----------------------------------------------------------------------------------------------------|
| 1    | Toetsenblok | Hiermee kunt u cijfers of symbolen invoeren als op de display een veld wordt weergegeven waarin u cijfers of symbolen moet opgeven. |